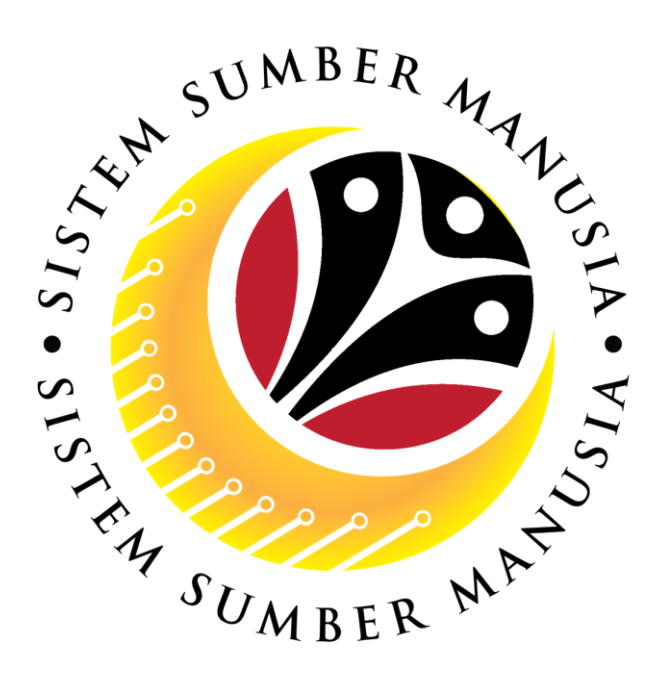

# SISTEM SUMBER MANUSIA

## Panduan Pengguna Untuk Pemohon Front End (SAP FIORI)

Pinjaman Pembelian Kenderaan

VERSION: 1.0

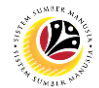

## PENGENALAN

Panduan pengguna ini adalah rujukan *Pemohon (Front End User)* bagi modul Pinjaman Pembelian Kenderaan di dalam SSM. Semua nama syarikat dan individu yang digunakan di dalam panduan pengguna ini telah dicipta dengan tujuan untuk membimbing pengguna untuk menggunakan sistem ini.

Panduan pengguna ini telah disemak dengan teliti bagi memastikan nama dan butiran individu yang digunakan adalah unik; sebarang persamaan nama adalah secara kebetulan sahaja.

Pengemaskinian kepada panduan pengguna ini akan dilaksanakan dari semasa ke semasa, jika sekiranya terdapat sebarang perubahan kepada sistem.

Jika awda mempunyai sebarang pertanyaan atau memerlukan bantuan tambahan dengan bahan panduan pengguna, sila hubungi **SSM** *Help Desk*.

## GLOSARI

Akronim-akronim berikut akan digunakan di dalam panduan pengguna ini:

| Akronim | Pengertian                            |
|---------|---------------------------------------|
| SSM     | Sistem Sumber Manusia                 |
| SAP GUI | SAP Graphical User Interface/Back End |
| FIORI   | Front End/Web Portal                  |
| ESS     | Employee Self Service                 |
| MSS     | Manager Self Service                  |
| CL      | Conveyance Loan                       |

## SSM Help Desk

Jika awda mempunyai sebarang persoalan atau memerlukan bantuan tambahan selain dari merujuk kepada bahan panduan pengguna, sila hubungi **SSM** *Help Desk* melalui telefon nombor +673 2382227 atau e-mel di ssm.helpdesk@dynamiktechnologies.com.bn.

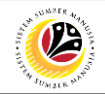

## **Table of Content**

| Topics                                | Page      |
|---------------------------------------|-----------|
| Pengenalan                            | <u>2</u>  |
| Glosari                               | <u>2</u>  |
| SSM Help Desk                         | <u>2</u>  |
| Aliran Proses                         | <u>4</u>  |
| Proses Penjamin                       |           |
| Menghantar Permohonan Kepada Penjamin | <u>5</u>  |
| Proses Permohonan                     |           |
| Menghantar Permohonan                 | <u>11</u> |
| Menghantar Semula Permohonan          | <u>19</u> |
| Memadam Draf Permohonan               | <u>21</u> |
| Proses Mengemaskini Permohonan        |           |
| Kemaskini Permohonan                  | <u>23</u> |

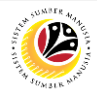

### **Keseluruhan Proses**

#### Menghantar Permohonan Kepada Penjamin

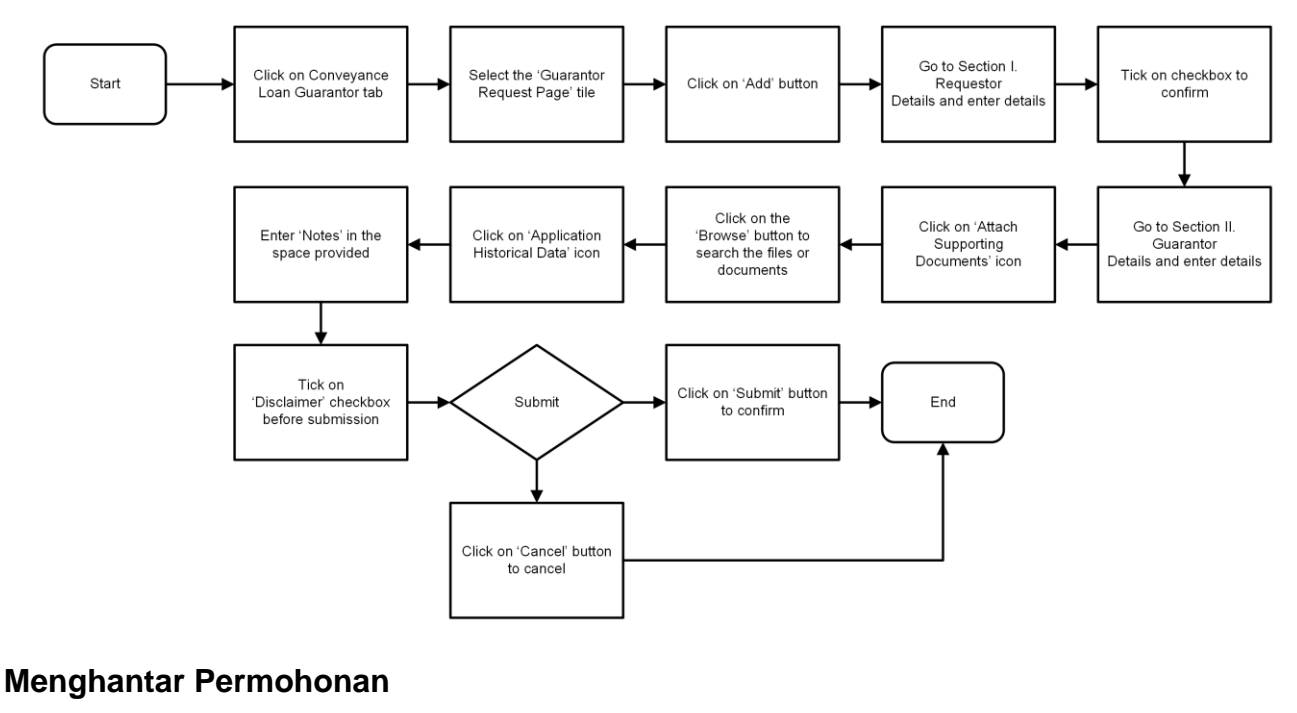

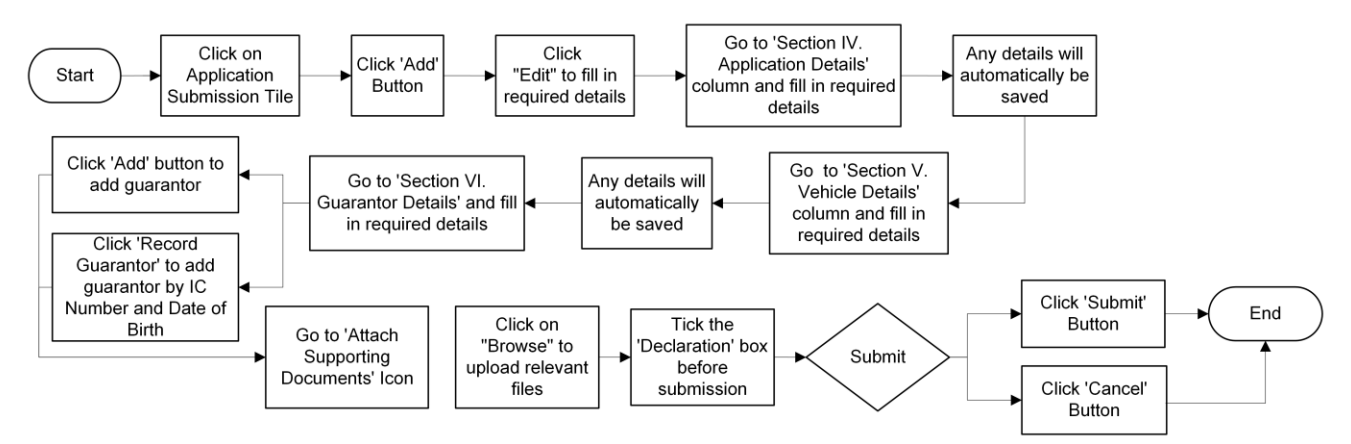

#### Menghantar Semula Permohonan

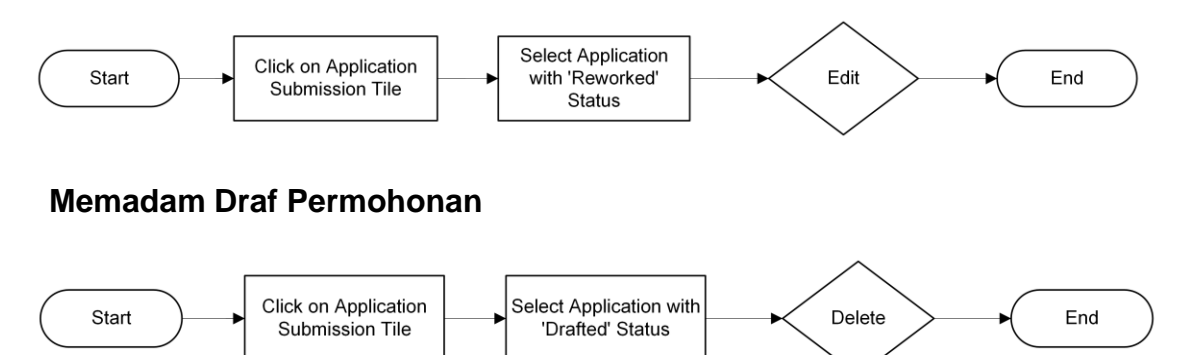

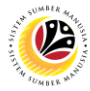

| MENGHANTAR                    | Frontend User |
|-------------------------------|---------------|
| PERMOHONAN KEPADA<br>PENJAMIN | Pemohon       |

- 1. Tekan punat tab Conveyance Loan Guarantor.
- 2. Tekan tile 'Guarantor Request Page'.

| 🕑 Home 🕶                                     | 1                         | 9 A A           |   |
|----------------------------------------------|---------------------------|-----------------|---|
| Conveyance Loan Employee                     | Conveyance Loan Guarantor | My Notification |   |
| Guarantor Request<br>Page<br>Conveyance Loan | 2                         |                 |   |
| My Notification                              |                           |                 |   |
| My Notification                              |                           |                 |   |
| Ω0                                           |                           |                 |   |
|                                              |                           |                 |   |
| 1                                            |                           | () Ginis        | , |
|                                              |                           |                 |   |

Nota: Halaman Conveyance Loan Guarantor Request akan dipaparkan.

3. Tekan punat 'Add'.

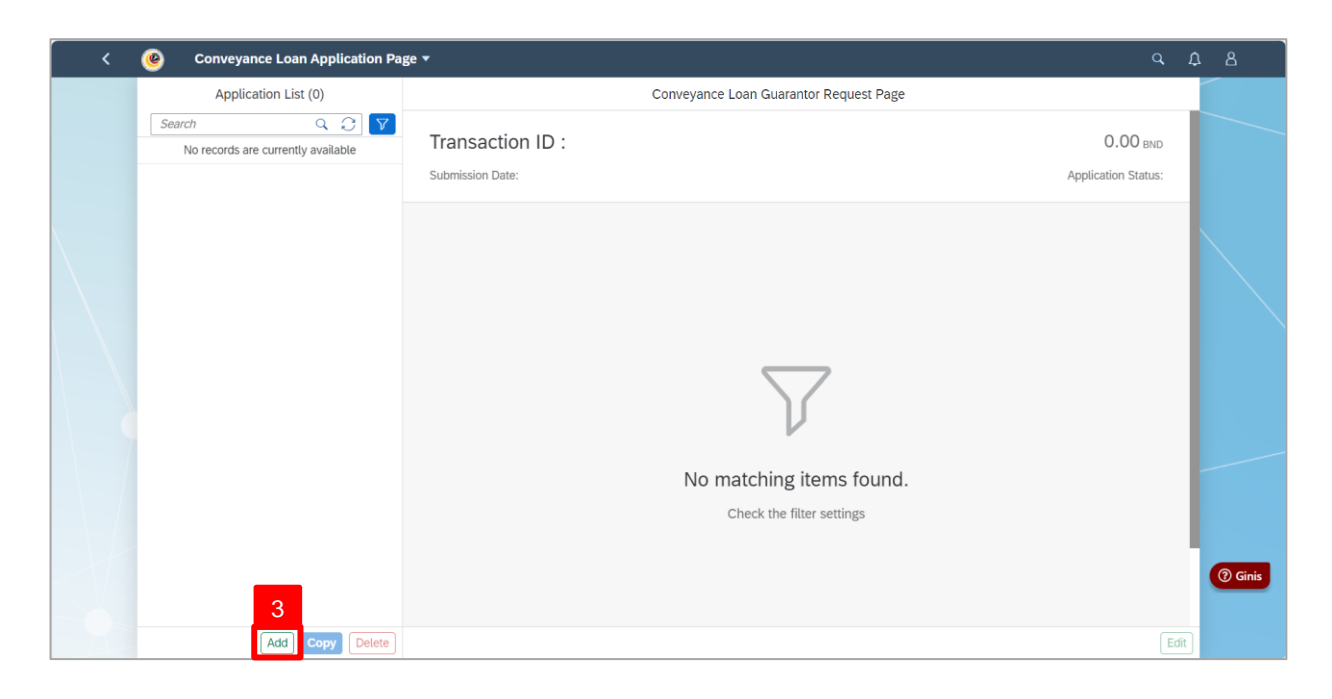

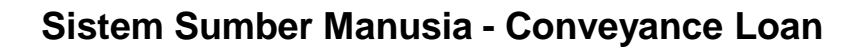

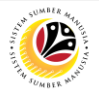

Nota: Halaman Conveyance Loan Application akan dipaparkan.

| < | ۲ | Conveyance Loan Guarantor - C                                                                                                    | ¢     | 8        |
|---|---|----------------------------------------------------------------------------------------------------|-------|----------|
|   | < | Conveyance Loan Guarantor Request Page                                                                                                    |       |          |
|   |   | GR<br>Submission Date: Application Status: DRAFTED                                                                                                    |       |          |
|   |   |                                                                                                    |       |          |
|   |   | > I Requestor Details                                                                                                    |       |          |
|   |   | > Il Guarantor Details                                                                                                    |       |          |
|   |   | Declaration                                                                                                    |       |          |
|   |   | Segala butir-butir keterangan yang saya turunkan dalam borang ini adalah benar. Jika saya didapati memberikan butir-butir keterangan yang palsu, mengelirukan atau tidak tepat, saya mengaku bahawa saya boleh dikenakan tindakan undang-undang (termasuk pendakwaan jenayah) dan jika berkenaan, saya juga boleh dikenakan tindakan tatatertib dibawah mana-mana peraturan yang berkaitan dengan kelakuan dan tatatertib pegawai-pegawai Kerajaan. |       |          |
|   |   | Jika didapati butir-butir keterangan adalah palsu, mengelirukan atau tidak tepat, Jabatan Perbendaharaan juga berhak untuk menarik balik sebarang kelulusan yang diberikan<br>berhubung dengan permohonan ini dan menuntut balik pembayaran yang mungkin telah dibuat.                                                                                                    |       |          |
|   |   |                                                                                                    |       | () Ginis |
|   |   | Submit                                                                                                    | ancel |          |

4. Tekan Bahagian I. Requestor Details.

Nota: Semua maklumat yang terdapat dalam butiran pemohon telah diisi secara automatik

berdasarkan maklumat yang diisi dalam Portal ESS / Back End.

| Conveyance Loan Guarantor Request Page                                                                                                    |  |
|----------------------------------------------------------------------------------------------------|--|
| GR         Submission Date:         Image: Comparison Date:         Image: Comparison Date:         Image: Compar |  |
| Submission Date: Application Status: DRAFTED                                                                                                    |  |
|                                                                                                    |  |
| 1 V I Requestor Details                                                                                                    |  |
|                                                                                                    |  |
| NOTE                                                                                                    |  |
| Personnel Number: Identification No:                                                                                                    |  |
| Name: IC Colour:                                                                                                    |  |
| Department: Position:                                                                                                    |  |
| Requested Amount:         BND         Service End Date:         MMM d, y         End                                                                                                    |  |
| Purpose:                                                                                                    |  |
| > Il Guarantor Details                                                                                                    |  |
| Declaration                                                                                                    |  |

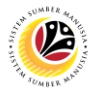

- 5. Isi Requested Amount.
- 6. Isi tarikh**Service End Date**.
- 7. Dibawah Purpose, pilih Conveyance Loan.

| <   | ۲ | Conveyance Loan Guarantor               |                                        | a, i   | 38  |      |
|-----|---|-----------------------------------------|----------------------------------------|--------|-----|------|
|     | < |                                         | Conveyance Loan Guarantor Request Page |        |     |      |
|     |   | GR<br>Submission Date:                  | Application Status: DRAFTED            | )      |     |      |
|     |   |                                         |                                        |        |     |      |
|     |   | <ul> <li>I Requestor Details</li> </ul> |                                        |        |     |      |
|     |   | Personnel Number:                       | Identification No:                     |        |     |      |
|     |   | Name:                                   | IC Colour:                             |        |     |      |
|     |   | Department:                             | Position:                              |        |     |      |
|     |   | 5 Requested Amount:                     | BND Service End Date: MMM d, y         | 6      | -   |      |
|     |   | Purpose:                                | Conveyance Loan 7                      |        |     |      |
|     |   | > II Guarantor Details                  | Housing Loan                           |        | 0 6 | inis |
| -0- |   | Declaration                             | [Submit]                               | Cancel |     |      |

8. Tandankan *tick* didalam kotak pengesahan.

| < | ۲ | Conveyance Loan Guarantor           |                                                           |                                        |                              | ۹                       | ¢   | 8         |
|---|---|-------------------------------------|-----------------------------------------------------------|----------------------------------------|------------------------------|-------------------------|-----|-----------|
|   | < |                                     | Conveyance Loan Guara                                     | antor Request Page                     |                              |                         |     |           |
|   |   | GR<br>Submission Date:              |                                                           |                                        | Appl                         | ication Status: DRAFTED |     |           |
|   |   | <u>i</u> @ (ii)                     |                                                           |                                        |                              |                         |     |           |
|   |   | ✓ I Requestor Details               |                                                           |                                        |                              |                         |     |           |
|   |   | Personnel Number:                   |                                                           | Identification No:                     |                              |                         |     |           |
|   |   | Name:                               |                                                           | IC Colour:                             | 1000                         |                         |     |           |
|   |   | Department:                         |                                                           | Position:                              |                              |                         |     |           |
|   |   | Requested Amount:                   | BND                                                       | Service End Date:                      |                              |                         |     |           |
|   |   | Purpose:                            | Conveyance Loan 🗸                                         |                                        |                              |                         |     |           |
|   | 8 | ✓ I agree that if the guarantor set | rice is shorter than the repayment amount, the loan amoun | nt will be adjusted to the guarantor r | remaining length of service. |                         |     |           |
|   |   | > II Guarantor Details              |                                                           |                                        |                              |                         |     | (?) Ginis |
|   |   |                                     |                                                           |                                        |                              | Submit 🚫 Can            | cel |           |

- 9. Tekan bahagian II. Guarantor Details.
- 10. Isi Nombor IC. / Uniformed ID dan Tarikh Lahir Penjamin.

| ( | ۷ | Convey                       | ance Loan Guaran   | tor 🔻          |        |                  |            |                 |                    |          |      |        | Q      | ۵   | 8         |
|---|---|------------------------------|--------------------|----------------|--------|------------------|------------|-----------------|--------------------|----------|------|--------|--------|-----|-----------|
|   | < |                              |                    |                |        | Conveyar         | nce Loan ( | Guarantor Reque | st Page            |          |      |        |        |     |           |
|   |   | i                            |                    |                |        |                  |            |                 |                    |          |      |        |        |     |           |
|   |   | > I Reque                    | estor Details      |                |        |                  |            |                 |                    |          |      |        |        |     |           |
| 9 |   | <ul> <li>II Guara</li> </ul> | antor Details      |                |        |                  |            |                 |                    |          |      |        |        |     |           |
|   |   |                              |                    |                |        |                  |            |                 |                    | 10       |      | 11     |        |     |           |
|   |   |                              | IC No. / Uniformed | ID:            |        |                  |            |                 | Birth Date:        | MMM d, y | ·    | Search |        |     |           |
|   |   |                              | Personnel Numb     | per:           |        |                  |            |                 | Identification No: |          |      |        |        |     |           |
|   |   |                              | Na                 | me:            |        |                  |            |                 | IC Color:          |          |      |        |        |     |           |
|   |   |                              | Personal SubAr     | rea: -         |        |                  |            |                 | Position:          |          |      |        |        |     |           |
|   |   |                              | Employee subgro    | up: -          |        |                  |            |                 | Service End Date:  |          |      |        |        |     |           |
|   |   | Address Ty                   | ype St             | reet & House M | No     | 2nd Address Line |            | Postal Code     | District           |          | City |        |        |     |           |
|   |   |                              |                    |                |        |                  | No         | o data          |                    |          |      |        |        | П   |           |
|   |   |                              |                    | Contact D      | etails |                  |            |                 |                    |          |      |        |        |     |           |
|   |   |                              |                    |                |        |                  | No         | o data          |                    |          |      |        |        |     | (?) Ginis |
|   |   |                              |                    |                |        |                  |            |                 |                    |          |      |        |        |     |           |
|   |   |                              |                    |                |        |                  |            |                 |                    |          |      |        |        |     |           |
|   |   |                              |                    |                |        |                  |            |                 |                    |          |      | Submit | 🚫 Cano | .el |           |

#### 11. Tekan Search.

**Nota III:** Semua data yang tersedia dalam Butiran Penjamin akan diisi secara automatik berdasarkan maklumat yang diisi dalam Portal ESS / Back End.

| ۷ 🍕 | Conveyance Loa                        | n Guarantor 🔻               |                  |                     |                    |                        |        | ¢  |           |
|-----|---------------------------------------|-----------------------------|------------------|---------------------|--------------------|------------------------|--------|----|-----------|
|     | <                                     |                             | Conveyance Lo    | an Guarantor Reques | st Page            |                        |        |    |           |
|     | <b>i</b>                              |                             |                  |                     |                    |                        |        |    |           |
|     | > I Requestor Detai                   | ls                          |                  |                     |                    |                        |        |    |           |
|     | <ul> <li>II Guarantor Deta</li> </ul> | ils                         |                  |                     |                    |                        |        |    |           |
|     | IC No. / I                            | Jniformed ID:               |                  |                     | Birth Date:        |                        | I      | L  |           |
|     | Perso                                 | nnel Number:                |                  |                     | Identification No: |                        |        |    |           |
|     |                                       | Name:                       |                  |                     | IC Color:          |                        |        |    |           |
|     | Perso                                 | Personal SubArea: Position: |                  |                     |                    |                        |        |    |           |
|     | Employ                                | ee subgroup:                |                  |                     | Service End Date:  |                        |        |    |           |
|     | Address Type                          | Street & House No           | 2nd Address Line | Postal Code         | District           | City                   |        |    |           |
|     | Home Address                          |                             |                  |                     | No. 10 Taylor 8    | No. 10 Testing of Con- |        |    |           |
|     |                                       | Contact Details             |                  |                     |                    |                        |        |    |           |
|     | Mobile Number                         | Mobile Number               |                  |                     |                    |                        |        | 6  | (?) Ginis |
|     | Office Email                          |                             |                  |                     |                    |                        |        |    |           |
|     |                                       |                             |                  |                     |                    |                        |        |    |           |
|     |                                       |                             |                  |                     |                    | Submit                 | 🚫 Canc | el |           |

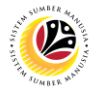

12. Tekan 'Attach Supporting Documents'.

13. Tekan punat 'Add' untuk menambah/muatnaik dokumen sokongan, jika perlu.

| < | ۲ | Conveyance Loan G                                                                                                    | uarantor 🔻 |                     |                       |           | ٩                           | ¢    |          |
|---|---|----------------------------------------------------------------------------------------------------|------------|---------------------|-----------------------|-----------|-----------------------------|------|----------|
|   | < |                                                                                                    |            | Conveyance Loan G   | uarantor Request Page |           |                             |      |          |
|   |   | GR<br>Submission Date:                                                                                                    |            |                     |                       |           | Application Status: DRAFTED |      |          |
|   |   | (i)                                                                                                    |            |                     |                       |           | 13                          |      |          |
|   |   | Supporting Documents                                                                                                    | Mandatory  | Туре                | Maximum Size          | File Name | Action                      |      |          |
|   |   | CONVEYANCE DOC 1                                                                                                    | Y          | PDF, JPG, JPEG, PNG | 3.5MB                 | Browse    | Delete                      |      |          |
|   |   | CONVEYANCE DOC 2                                                                                                    | Y          | PDF, JPG, JPEG, PNG | 3.5MB                 | Browse    | Delete                      |      |          |
|   |   | Declaration                                                                                                    |            |                     |                       |           |                             |      |          |
|   |   | Segala butir-butir keterangan yang saya turunkan dalam borang ini adalah benar. Jika saya didapati memberikan butir-butir keterangan yang palsu, mengelirukan atau tidak tepat, saya mengaku bahawa saya boleh dikenakan tindakan undang-undang (termasuk pendakwaan jenayah) dan jika berkenaan, saya juga boleh dikenakan tindakan tatatertib dibawah mana-mana peraturan yang berkaitan dengan ketakuan dan tatatertib pegawai-pegawai Kerajaan.<br>Jika didapati butir-butir keterangan adalah palsu, mengelirukan atau tidak tepat, Jabatan Perbendaharaan juga berhak untuk menarik balik sebarang kelulusan yang diberikan berhubung dengan permohonan ini dan menuntut balik pembayaran yang mungkin telah dibuat. |            |                     |                       |           |                             |      | () Ginis |
|   |   |                                                                                                    |            |                     |                       |           | Submit Submit               | ncel |          |

14. Tekan punat 'Browse' untuk mencari dokumen yang ingin dimuatnaik.

#### 15. Tekan punat 'Save'.

| Company | own Application No. |                   |            |                |             |  | - 6 | 8 | 8 |
|---------|---------------------|-------------------|------------|----------------|-------------|--|-----|---|---|
|         |                     |                   |            |                |             |  |     |   |   |
|         |                     |                   |            |                |             |  |     |   |   |
|         |                     |                   |            |                |             |  |     |   |   |
|         |                     |                   |            |                |             |  |     |   |   |
|         |                     |                   | Add Atta   | chment Documen | t           |  |     |   |   |
|         |                     |                   | File Name: | 14             |             |  | 8   |   |   |
|         |                     | The second second |            | Browse         |             |  |     |   |   |
|         |                     | ( Second )        |            |                |             |  |     |   |   |
|         |                     | (March )          |            | 15             | Save Cancel |  |     |   |   |
|         |                     |                   |            |                |             |  |     |   |   |
|         |                     |                   |            |                |             |  |     |   |   |
|         |                     |                   |            |                |             |  |     | k | - |
|         |                     |                   |            |                |             |  |     |   |   |

#### Peringatan:

- i. Pemohon boleh melampirkan lebih daripada satu dokumen.
- ii. Jenis dokumen hanya boleh dalam bentuk PDF, JPG, JPEG dan PNG sahaja.
- iii. Saiz maksimum setiap dokumen mestilah tidak lebih daripada 3.5MB.

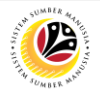

- 16. Tekan icon 'Notes'.
- 17. Isi nota jika perlu.
- 18. Tandakan tick pada 'Disclaimer'.
- 19. Tekan punat 'Submit'.

| <   | ۲ | Conveyance Loan Guarantor -                                                                                                    | ٩       | ₽  | 8       |
|-----|---|----------------------------------------------------------------------------------------------------|---------|----|---------|
|     | < | Conveyance Loan Guarantor Request Page                                                                                                    |         |    |         |
|     |   | GR<br>Submission Date: Application Status: DRAFTED                                                                                                    | D       |    |         |
|     |   |                                                                                                    | 7       |    |         |
|     |   | Post something here                                                                                                    |         | I  |         |
|     |   | Notes                                                                                                    |         | L  |         |
|     |   | No data                                                                                                    |         | L  |         |
|     |   | 18 <sup>ion</sup>                                                                                                    |         |    |         |
|     |   | Segala butir-butir keterangan yang saya turunkan dalam borang ini adalah benar. Jika saya didapati memberikan butir-butir keterangan yang palsu, mengelirukan atau tidak tepat, saya mengaku bahawa saya boleh dikenakan tindakan undang-undang (termasuk pendakwaan jenayah) dan jika berkenaan, saya juga boleh dikenakan tindakan tatatertib dibawah mana-mana peraturan yang berkaitan dengan ketakuan dan tatatertib pegawai-pegawai Kerajaan. |         | I  |         |
|     |   | Jika didapati butir-butir keterangan adalah palsu, mengelirukan atau tidak tepat, Jabatan Perbendaharaan juga berhak untuk menarik balik sebarang kelulusan yang diberikan<br>berhubung dengan permohonan ini dan menuntut balik pembayaran yang mungkin telah dibuat.                                                                                                    |         | L  | ⑦ Ginis |
| -0- |   |                                                                                                    |         |    |         |
|     |   | Submit                                                                                                    | ) Cance | Ľ, |         |

Hasil: Permohanan telah berjaya dihantar kepada Penjamin

| < | Conveyance Loan Application Pa                     | ge ▼ Q                                                                       | ۵    | 8       |
|---|----------------------------------------------------|------------------------------------------------------------------------------|------|---------|
|   | Application List (0)                               | Conveyance Loan Application Page                                             |      |         |
|   | Search Q C V<br>No records are currently available | Transaction ID :     0.00 BND       Submission Date:     Application Status: |      |         |
|   |                                                    | $\sum$                                                                       |      |         |
|   |                                                    | No matching items found.<br>Check the filter settings                        |      | @ Ginis |
|   | Add Copy Delete                                    |                                                                              | Edit |         |

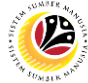

| MENGHANTAR<br>PERMOHONAN KEPADA<br>ENDORSER | Front End User |
|---------------------------------------------|----------------|
| ENDORSER                                    | Employee       |

- 1. Tekan tab Conveyance Loan Employee.
- 2. Tekan *tile* **CL Application Submission**.

| (   | e Home ▼ 1                                   | ٩                                         | ¢ | ප     |
|-----|----------------------------------------------|-------------------------------------------|---|-------|
| Con | veyance Loan Employee                        | Conveyance Loan Guarantor My Notification |   |       |
|     | CL Application<br>Submission<br>By Employee  | 2                                         |   |       |
|     | Conveyance Loan G                            | Guarantor                                 |   |       |
|     | Guarantor Request<br>Page<br>Conveyance Loan |                                           |   | _     |
|     | <b>a</b> 8                                   |                                           | 0 | Ginis |
|     | My Notification                              |                                           |   |       |

Nota: Halaman Conveyance Loan Application akan dipaparkan.

| Co          | nveyance Loan Applicati | Page 🔻                   | c        | ۹ | ¢ | ( |
|-------------|-------------------------|--------------------------|----------|---|---|---|
| .ist (1)    |                         | Conveyance Loan Applicat | ion Page |   |   |   |
| Q 3 7       |                         |                          |          |   |   |   |
|             |                         |                          |          |   |   |   |
| DRAFTED     |                         |                          |          |   |   |   |
|             |                         |                          |          |   |   |   |
|             |                         |                          |          |   |   |   |
|             |                         |                          |          |   |   |   |
|             |                         |                          |          |   |   |   |
|             |                         |                          |          |   |   |   |
|             |                         |                          |          |   |   |   |
|             |                         |                          |          |   |   |   |
|             |                         |                          |          |   |   |   |
|             |                         |                          |          |   |   |   |
| Copy Delete |                         |                          |          |   |   |   |

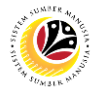

Nota: *Employee* boleh membuat pilihan, tertakluk kepada beberapa senario di bawah:

- i. Tekan punat *Add* untuk membuat permohonan baru.
- ii. Tekan punat *Copy* untuk membuat salinan permohonan.
- iii. Tekan punat *Delete* untuk memadam draf permohonan.

| < 🕑 Conveyance Loan  | Application Page 🔻               | Q | Û | 8    |
|----------------------|----------------------------------|---|---|------|
| Application List (1) | Conveyance Loan Application Page |   |   |      |
| Search Q C           |                                  |   |   |      |
| CL24                 |                                  |   |   |      |
| DRAFTE               |                                  |   |   |      |
| Submission Date:     |                                  |   |   |      |
|                      |                                  |   |   |      |
|                      |                                  |   |   |      |
|                      |                                  |   |   |      |
|                      |                                  |   |   |      |
|                      |                                  |   |   |      |
|                      |                                  |   |   |      |
|                      |                                  |   |   |      |
| NOTE                 |                                  |   |   |      |
| Add Copy Delet       |                                  |   |   | Edit |

#### 3. Tekan punat Add.

| < 🤒                  | Conveyance Loan Ap | plication Page 🔻                 | ۹ | Û | 8   |
|----------------------|--------------------|----------------------------------|---|---|-----|
| Application List (1) |                    | Conveyance Loan Application Page |   |   |     |
| Search               | 9 C 7              |                                  |   |   |     |
| CL24                 |                    |                                  |   |   |     |
| _                    | DRAFTED            |                                  |   |   |     |
| Submission Date:     |                    |                                  |   |   |     |
|                      |                    |                                  |   |   |     |
|                      |                    |                                  |   |   |     |
|                      |                    |                                  |   |   |     |
|                      |                    |                                  |   |   |     |
|                      |                    |                                  |   |   |     |
|                      |                    |                                  |   |   |     |
|                      |                    |                                  |   |   |     |
|                      | 3                  |                                  |   |   |     |
|                      | Add Copy Delete    |                                  |   |   | Edi |

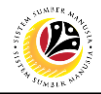

Nota: Halaman Conveyance Loan akan dipaparkan.

|   | < 🙆 Conveyance Loan Application Page 🕶                                                                                                    | ٩                 | ¢    | 8        |
|---|----------------------------------------------------------------------------------------------------|-------------------|------|----------|
| < | Conveyance Loan Application Page                                                                                                    |                   |      |          |
|   |                                                                                                    |                   |      |          |
|   | > I. Employee Details                                                                                                    |                   |      |          |
|   | > II. Contact Details                                                                                                    |                   |      |          |
|   | > III. Employment Details                                                                                                    |                   |      |          |
|   | > IV. Application Details                                                                                                    |                   |      |          |
|   | > V. Vehicle Details                                                                                                    |                   |      |          |
|   | > VI. Guarantor Details                                                                                                    |                   |      |          |
|   | Declaration                                                                                                    |                   | 0    | Ginis    |
|   | Segala butir-butir keterangan yang saya turunkan dalam borang ini adalah benar. Jika saya didapati memberikan butir-butir keterangan yang palsu, mengelirukan ata | u tidak<br>ે Subm | it 🔇 | ) Cancel |

**Nota:** Di bawah tab *Application Details*, semua maklumat daripada Bahagian I hingga III telah diisi secara automatik berdasarkan maklumat yang diisi dalam Portal ESS / Back End. Bahagian IV hingga VI diisi sebelum ini oleh pemohon.

| Bahagian                   | Penerangan                                                             |
|----------------------------|------------------------------------------------------------------------|
| I. Employee<br>Details     | Bahagian I terisi dengan butiran pemohon.                              |
| II. Contact<br>Details     | Bahagian II terisi dengan butiran alamat dan maklumat hubungan pemohon |
| III. Employment<br>Details | Bahagian III terisi dengan butiran maklumat perkerjaan pemohon.        |

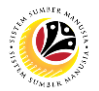

- 4. Tekan Bahagian IV. Application Details.
- 5. Dibawah Application Details, sila isikan maklumat yang diperlukan.

Nota: Maklumat Previous Conveyance Loan Details akan dipaparkan (jika ada).

| : 🛞                             | Conveyance Loan Applic  | cation Page 🔻 |                    |                      |                         |        | م       | ¢    | 8     |  |
|---------------------------------|-------------------------|---------------|--------------------|----------------------|-------------------------|--------|---------|------|-------|--|
|                                 |                         |               | Conveyance L       | oan Application Page |                         |        |         |      |       |  |
| I. Employe                      | e Details               |               |                    |                      |                         |        |         |      |       |  |
| II. Contact                     | II. Contact Details     |               |                    |                      |                         |        |         |      |       |  |
| 4 II. Employ                    | ment Details            |               |                    |                      |                         |        |         |      |       |  |
| <ul> <li>IV. Applica</li> </ul> | tion Details            |               |                    |                      |                         |        |         |      |       |  |
| _                               |                         |               |                    |                      |                         |        |         |      | _     |  |
| 5                               | *Requested loan Amount: | 0.00          | BND                |                      | *Repayment Terms:       | 0      | Months  |      |       |  |
|                                 | Repayment Installments: | 0.00          | BND                | Frequence            | ce of loan Application: | 0      |         |      |       |  |
|                                 | Office Address:         |               |                    |                      |                         |        |         |      |       |  |
|                                 |                         |               |                    |                      |                         |        |         |      |       |  |
| Previous C                      | onveyance loan Details  |               |                    |                      |                         |        |         |      |       |  |
| Start Date                      | End Date                | Ren           | aining Loan Amount | Last Payment Date    | Application Id          | Status |         |      | ? Gin |  |
|                                 |                         |               | N                  | lo data              |                         |        |         |      |       |  |
|                                 |                         |               |                    |                      |                         |        |         |      |       |  |
|                                 |                         |               |                    |                      |                         |        | ြက် Sul | omit | ∕ Ca  |  |

- 6. Tekan Bahagian V. Vehicle Details.
- 7. Dibawah Vehicle Details, sila isikan maklumat yang diperlukan.

| <  | 🛞 Conveyance Loan Appli               | cation Page 🔻                             |                                                      | ٩                                            | ¢          | 8      |
|----|---------------------------------------|-------------------------------------------|------------------------------------------------------|----------------------------------------------|------------|--------|
| <  |                                       | Conveyance                                | Loan Application Page                                |                                              |            |        |
| >  | III. Employment Details               |                                           |                                                      |                                              |            |        |
| 6  | IV. Application Details               |                                           |                                                      |                                              |            |        |
| ~  | V. Vehicle Details                    |                                           |                                                      |                                              |            |        |
|    | Vendor Id:                            | Ċ                                         | Company/Dealer Name:                                 |                                              |            |        |
|    | Dealer Address:                       |                                           | Email:                                               |                                              |            |        |
|    | Price:                                | 0.00 BND                                  | Vehicle Make:                                        |                                              | C          |        |
|    | Vehicle Brand:                        |                                           | Model:                                               |                                              |            |        |
|    |                                       |                                           |                                                      |                                              |            |        |
| >  | VI. Guarantor Details                 |                                           |                                                      |                                              |            |        |
| De | eclaration                            |                                           |                                                      |                                              | 0          | Ginis  |
|    | Corolo hutir hutir katarangan yang sa | ua turunkan dalam harang ini adalah hanar | Illea aava didanati mambarikan hutir hutir kataranga | a yang palau mangaligukan atau tida<br>🆓 Sub | ,<br>mit ( | Cancel |

#### 8. Tekan Bahagian VI. Guarantor Details.

Nota: Terdapat 2 cara untuk menambah Penjamin.

- i) Bagi Penjamin dengan akses ESS, sila rujuk langkah no. 9 12.
- ii) Bagi Penjamin tanpa akses ESS, sila rujuk langkah no. 13 17.
- 9. Bagi Penjamin dengan akses ESS, klik butang Tambah.

| < 🥘 c                                  | onveyance Loan Ap                                                           | plication Page 🔻                                                             |                                                                                         |                                                                              |                                                 |                                                                      | ٩                        | Ω         | 8       |
|----------------------------------------|-----------------------------------------------------------------------------|------------------------------------------------------------------------------|-----------------------------------------------------------------------------------------|------------------------------------------------------------------------------|-------------------------------------------------|----------------------------------------------------------------------|--------------------------|-----------|---------|
|                                        |                                                                             |                                                                              | Conveyance Lo                                                                           | an Application Page                                                          |                                                 |                                                                      |                          |           |         |
| /. Vehicle De                          | tails                                                                       |                                                                              |                                                                                         |                                                                              |                                                 |                                                                      |                          |           |         |
| 8<br>VI Guarantor                      | Details                                                                     |                                                                              |                                                                                         |                                                                              |                                                 |                                                                      |                          |           |         |
| • VI. Guarantoi                        | Details                                                                     |                                                                              | N                                                                                       | DTE                                                                          |                                                 |                                                                      |                          |           |         |
|                                        |                                                                             |                                                                              |                                                                                         |                                                                              |                                                 |                                                                      | 9                        | +         |         |
| Application ID                         | IC Number                                                                   | Sub Area                                                                     | Employee Group                                                                          | Employee SubGroup                                                            | JoinDate                                        | Service EndDate                                                      |                          | _         |         |
|                                        |                                                                             |                                                                              | No                                                                                      | data                                                                         |                                                 |                                                                      |                          |           |         |
| Record Guaranto                        | r                                                                           |                                                                              |                                                                                         |                                                                              |                                                 |                                                                      |                          |           |         |
|                                        |                                                                             |                                                                              |                                                                                         |                                                                              |                                                 |                                                                      |                          |           |         |
| Declaration                            |                                                                             |                                                                              |                                                                                         |                                                                              |                                                 |                                                                      |                          |           |         |
| Decidiation                            |                                                                             |                                                                              |                                                                                         |                                                                              |                                                 |                                                                      |                          |           |         |
| Segala but<br>tepat, saya<br>dibawah m | ir-butir keterangan yang<br>a mengaku bahawa saya<br>aana-mana peraturan ya | g saya turunkan dalam l<br>a boleh dikenakan tinda<br>ng berkaitan dengan ke | oorang ini adalah benar. Jik<br>kan undang-undang (terma<br>Ilakuan dan tatatertib pega | a saya didapati memberil<br>Isuk pendakwaan jenayah<br>Wai-pegawai Kerajaan. | kan butir-butir ketera<br>n) dan jika berkenaan | ngan yang palsu, mengelirukan a<br>, saya juga boleh dikenakan tinda | tau tidak<br>akan tatate | ertil     | Ginis   |
| Jika didap                             | ati butir-butir keterangar                                                  | n adalah nalsu, mengel                                                       | rukan atau tidak tepatlah                                                               | atan Perbendaharaan iug                                                      | a berhak untuk mena                             | arik balik sebarang kelulusan yan                                    | ø diberikar<br>ि Submi   | n<br>it 🔇 | ) Cance |

#### Note: The Add Guarantor page will be displayed.

#### 10. Click the **Look-Up** button.

|   | <      | ۲           | Conveyance Loan Application Page 🔻                   |                                                                                                    | Q                   | Ţ | 8               |
|---|--------|-------------|------------------------------------------------------|----------------------------------------------------------------------------------------------------|---------------------|---|-----------------|
| < |        |             |                                                      | Conveyance Loan Application Page                                                                        |                     |   |                 |
|   | >      | III. Emplo  | yment Details                                        |                                                                                                    |                     |   |                 |
|   | >      | IV. Applica | ation Details                                        |                                                                                                    |                     |   |                 |
|   | >      | V. Vehicle  | Details                                              |                                                                                                    |                     |   |                 |
|   | ×<br>F | VI. Guara   | ntor Details<br>D IC Number Subarea                  | Add Guarantor<br>*Application ID:<br>I<br>Add Cancel<br>n Date Service End Date                         | (                   | + |                 |
|   | De     | claration   | butir-butir keterangan yang saya turunkan dalam bora | ang ini adalah benar. Jika sava didanati memberikan butir-butir keterangan yang palsu, mengelirukan ata | u tidak<br>3 Submit | 0 | Ginis<br>Cancel |

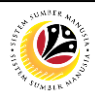

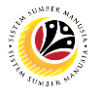

Nota: Halaman Select Application Id akan dipaparkan.

11. Pilih Guarantor Application ID yang telahpun diluluskan sebelum ini.

|   | 🔇 🛞 Conveyance Loan Application Page 🔻                     | Select Application Id |        | ]                                                 | <u>а д 8</u>                |     |
|---|------------------------------------------------------------|-----------------------|--------|---------------------------------------------------|-----------------------------|-----|
| < |                                                            | Search                | Q      |                                                   |                             |     |
|   | > III. Employment Details                                  | G00 11                |        |                                                   |                             |     |
|   | > IV. Application Details                                  |                       |        |                                                   |                             |     |
|   | > V. Vehicle Details                                       |                       |        |                                                   |                             |     |
|   | ✓ VI. Guarantor Details                                    |                       |        |                                                   | Đ                           | ľ   |
|   | Application ID IC Number Subarea                           |                       |        | in Date Service End Date                          |                             |     |
| - | Record Guarantor                                           |                       |        |                                                   |                             |     |
| - | Declaration                                                |                       |        |                                                   | () Ginis                    |     |
|   | Segala butir-butir keterangan yang saya turunkan dalam bor |                       | Cancel | utir-butir keterangan yang palsu, mengelirukan at | uu tidak<br>장 Submit 🚫 Canc | cel |

12. Tekan punat Add untuk menyimpan maklumat penjamin.

|   | <  | 6              | Conveyance Loan Appl          | lication Page 🔻        |                                                                                                    | Q,                | ¢ | 8      |
|---|----|----------------|-------------------------------|------------------------|----------------------------------------------------------------------------------------------------|-------------------|---|--------|
| < |    |                |                               |                        | Conveyance Loan Application Page                                                                       |                   |   |        |
|   | >  | III. Employn   | nent Details                  |                        |                                                                                                    |                   |   |        |
|   | >  | IV. Applicati  | on Details                    |                        |                                                                                                    |                   |   |        |
|   | >  | V. Vehicle D   | etails                        |                        |                                                                                                    |                   |   |        |
|   | ~  | VI. Guaranto   | or Details<br>IC Number       | Subarea                | Add Guarantor<br>*Application ID:<br>Good<br>12<br>Add Cancel<br>in Date<br>Service End Date           | •                 | ÷ |        |
|   |    | Record Guarant | or                            |                        |                                                                                                    |                   | 6 |        |
|   | De | Segala b       | utir-hutir keterangan vang sa | ava turunkan dalam bor | ang ini adalah benarlika sava didanati memberikan butir-butir keterangan yang palsu, mengelirukan atau | ı tidak<br>Submit |   | Cancel |

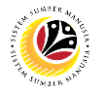

13. Bagi Penjamin tanpa akses ESS, tekan 'Record Guarantor'.

14. Tekan Punat Add..

| < |                                | Conveyance Loan Ap          | plication Page 🔻      |                           |                          |                           |                               | ٩                    | Ω     | 8     |
|---|--------------------------------|-----------------------------|-----------------------|---------------------------|--------------------------|---------------------------|-------------------------------|----------------------|-------|-------|
| < |                                |                             |                       | Conveyance Lo             | an Application Page      |                           |                               |                      |       |       |
| ~ | <ul> <li>VI. Guaran</li> </ul> | tor Details                 |                       |                           |                          |                           |                               |                      |       |       |
|   |                                |                             |                       |                           |                          |                           |                               |                      |       |       |
|   |                                |                             |                       |                           |                          |                           |                               |                      | +     |       |
|   | Application ID                 | IC Number                   | Sub Area              | Employee Group            | Employee SubGroup        | JoinDate                  | Service EndDate               |                      |       |       |
|   | 13                             |                             |                       | No                        | data                     |                           |                               |                      |       |       |
|   | Record Guara                   | ntor                        |                       |                           |                          |                           |                               |                      | Λ     |       |
|   |                                |                             |                       |                           |                          |                           |                               |                      | 4     |       |
|   | IC Number                      | Date of Birth               | Name                  | Sub Area                  | Employee Group           | Employee SubGroup         | Service End Date              |                      |       |       |
|   |                                |                             |                       | No                        | data                     |                           |                               |                      |       |       |
|   |                                |                             |                       |                           |                          |                           |                               |                      |       |       |
| C | Declaration                    |                             |                       |                           |                          |                           |                               |                      | (?    | Ginis |
|   | Segala                         | butir-butir keterangan yang | sava turunkan dalam b | orang ini adalah benarlik | a sava didapati memberil | kan butir-butir keteranga | an vang palsu, mengelirukan a | atau tidak<br>슈 Subm | nit 🔇 | Cance |

Nota: Halaman Add Guarantor akan dipaparkan.

- 15. Isi Nombor IC Penjamin
- 16. Isi Tarikh Lahir Penjamin.
- 17. Tekan punat Add untuk menyimpan maklumat penjamin.

| < 🕑                          | Conveyance Loan Ap            | plication Page 🔻      |                                                                                                    | Q                   | <u>д</u> 2 |
|------------------------------|-------------------------------|-----------------------|----------------------------------------------------------------------------------------------------|---------------------|------------|
|                              |                               |                       | Conveyance Loan Application Page                                                                                                    |                     |            |
| ✓ VI. Guara                  | ntor Details                  |                       |                                                                                                    |                     | ÷          |
| Application I<br>Record Guar | D IC Number                   | Sub Area              | Add Guarantor<br>IC Number:<br>15                                                                                                    |                     |            |
| IC Number                    | Date of Birth                 | Name                  | Date of Birth:<br>dd.MM.yyyy  16  Add Cancel  Add Cancel                                                                                                    |                     | Ð          |
| Declaration                  |                               |                       | 1/                                                                                                    |                     | () Gi      |
| Segala                       | a butir-butir keterangan vang | sava turunkan dalam h | orang ini adalah henar. Jika sava didanati memberikan butir-butir keterangan yang nalsu, mengelirukan ata<br>orang ini adalah henar. Jika sava didanati memberikan butir-butir keterangan yang nalsu, mengelirukan ata | u tidak<br>3 Submil |            |

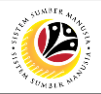

Nota: Halaman Conveyance Loan Application akan dipaparkan.

- 18. Tekan tab Attachment.
- 19. Tekan punat **Browse** untuk muat naik sokongan dokumen relevan.
- 20. Tekan punat **Delete** untuk menghapus fail yang dimuatnaik, jika perlu.

| < 🤒               | Conveyance Loan Applicat        | ion Page 🔻              |                             | Q L               | 8      |
|-------------------|---------------------------------|-------------------------|-----------------------------|-------------------|--------|
| <                 |                                 | Conve                   | yance Loan Application Page |                   |        |
| CL24              |                                 |                         |                             |                   |        |
| Application State |                                 |                         |                             | Application Date: | - 1    |
| i                 |                                 |                         |                             |                   |        |
| File Size Ma      | ay not be extend 3.5 MB and may | only be PDF,PNG and JPG |                             | Đ                 |        |
| Doc               | ument                           | Filename                | Uploaded By                 | Uploaded On       |        |
| CONVEYA           | NCE DO                          | Browse 62 💼 2           | 20                          |                   |        |
| CONVEYA           | NCE DO                          | Browse 62               |                             |                   |        |
|                   |                                 | 19                      |                             | 0                 | Ginis  |
| Declaration       |                                 |                         |                             | _                 |        |
|                   |                                 |                         |                             | 🖗 Submit          | Cancel |

#### 21. Tekan tab Notes.

- 22. Isikan nota yang ingin disampaikan, jika ada.
- 23. Tandakkan tick pada kotak Declaration.

#### 24. Tekan punat Submit.

| < 🥝 Conveyance Loan Application Page 🕶                                                                                                    | ٩                                       | ۵           | 8      |
|----------------------------------------------------------------------------------------------------|-----------------------------------------|-------------|--------|
| < Conveyance Loan Application Page                                                                                                    |                                         |             |        |
|                                                                                                    |                                         | 22          | 2      |
| Post something here                                                                                                    |                                         | >           |        |
| Notes                                                                                                    |                                         |             |        |
| No data                                                                                                    |                                         |             |        |
| Declaration                                                                                                    |                                         |             |        |
| <ul> <li>Segala butir-butir keterangan yang saya turunkan dalam borang ini adalah benar. Jika saya didapati memberikan butir-butir keterangan yang palsu, mengel tepat, saya mengaku bahawa saya boleh dikenakan tindakan undang-undang (termasuk pendakwaan jenayah) dan jika berkenaan, saya juga boleh dikenaka dibawah mana-mana peraturan yang berkaitan dengan kelakuan dan tatatertib pegawai-pegawai Kerajaan.</li> </ul> | lirukan atau tidak<br>kan tindakan tata | tertib      | Ginis  |
| Jika didapati butir-butir keterangan adalah palsu, mengelirukan atau tidak tepat, Jabatan Perbendaharaan juga berhak untuk menarik balik sebarang kelulu<br>berhubung dengan permohonan ini dan menuntut balik pembayaran yang mungkin telah dibuat.                                                                                                    | asan yang diberik<br>4 िकि Subr         | an<br>nit ( | Cancel |
|                                                                                                    |                                         |             |        |

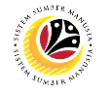

| EDIT PERMOHONAN                        | Front End User |
|----------------------------------------|----------------|
| YANG DIHANTAR SEMULA<br>KEPADA PEMOHON | Employee       |

- 1. Tekan tab Conveyance Loan Employee.
- 2. Tekan *tile* CL Application Submission.

| 🙆 Home 🕶 <mark>1</mark>                      | ٩                                         | , L B    |
|----------------------------------------------|-------------------------------------------|----------|
| Conveyance Loan Employee                     | Conveyance Loan Guarantor My Notification |          |
| CL Application<br>Submission<br>By Employee  | Guarantor                                 |          |
| Guarantor Request<br>Page<br>Conveyance Loan |                                           | () Ginis |
| My Notification                              |                                           |          |

- 3. Tekan ID permohonan yang mempuyai status 'Rework.
- 4. Tekan punat Edit.

| < 🙆 Conveyance Loan Ap                  | plication Page 🔻                                                                                                    | с <u></u>                             |
|-----------------------------------------|----------------------------------------------------------------------------------------------------|---------------------------------------|
| Application List (2)                    | Conveyance Loan Application Page                                                                                                    |                                       |
| Search Q C Y<br>CL24<br>REWORK BY ENDOR | Transaction ID :CL24 Submission Date:                                                                                                    | Application Status:REWORK BY ENDORSER |
| Submission Date:                        | i 🖉 🔳 🕓                                                                                                    |                                       |
| CL24 REJECTED BY ENDO Submission Date:  | <ul> <li>I. Employee Details</li> <li>II. ContzEmployment Details</li> <li>III. Employment Details</li> <li>IV. Application Details</li> <li>V. Vehicle Details</li> <li>VI. Guarantor Details</li> </ul> | () Ginis<br>4                         |
| Add Copy Delete                         |                                                                                                    | Edit                                  |

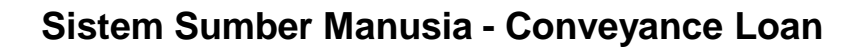

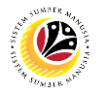

Nota: Halaman Conveyance Loan Application akan dipaparkan.

| < | e Conveyance Loan Application Page   | q       | ¢     | ප       |
|---|--------------------------------------|---------|-------|---------|
| < | Conveyance Loan Application Page     |         |       |         |
|   |                                      |         |       |         |
| > | I. Employee Details                  |         |       |         |
| > | II. Contact Details                  |         |       | - 1     |
| > | III. Employment Details              |         |       |         |
| > | IV. Application DrEmployment Details |         |       |         |
| > | V. Vehicle Details                   |         |       |         |
| > | VI. Guarantor Details                |         |       |         |
| D | eclaration                           | u tidak | 0     | ) Ginis |
|   | 6                                    | Subm    | iit 🔇 | Cancel  |

Hasil: Permohonan ini boleh dikemaskini untuk dihantar semula kepada Department Endorser.

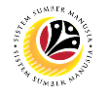

#### DELETE DRAFT CONVEYANCE LOAN APPLICATION

Front End User Employee

- 1. Tekan tab Conveyance Loan Employee.
- 2. Tekan *tile* CL Application Submission.

| (   | 🕑 Home 🕇 👖                                   |                           |                 |  |  | ٩ | <u>م</u>   | 8    |
|-----|----------------------------------------------|---------------------------|-----------------|--|--|---|------------|------|
| Con | veyance Loan Employee                        | Conveyance Loan Guarantor | My Notification |  |  |   |            |      |
|     | CL Application<br>Submission<br>By Employee  | 2                         |                 |  |  |   |            |      |
|     | Conveyance Loan G                            | uarantor                  |                 |  |  |   |            |      |
|     | Guarantor Request<br>Page<br>Conveyance Loan |                           |                 |  |  |   |            |      |
|     | My Notification                              |                           |                 |  |  |   | <b>@</b> 6 | inis |

- 3. Pilih id permohonan yang mempunyai status 'Drafted'.
- 4. Tekan punat Delete.

| < 🛞 Conveyance Loan A           | oplication Page ▼ Q D S                                                                                                    |
|---------------------------------|----------------------------------------------------------------------------------------------------|
| Application List (1)            | Conveyance Loan Application Page                                                                                                    |
| Search Q C V<br>CL24<br>DRAFTED | Transaction ID :CL24       Submission Date:   Application Status:DRAFTED                                                                                                    |
| Submission Date:                | i 🖉 🔳                                                                                                    |
| 3                               | <ul> <li>I. Employee Details</li> <li>II. ContrEmployment Details</li> <li>III. Employment Details</li> <li>IV. Application Details</li> <li>V. Vehicle Details</li> <li>VI. Guarantor Details</li> <li>VI. Guarantor Details</li> </ul> |
| Add Copy Delete                 | Edit                                                                                                    |

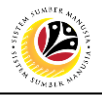

Nota: mesej Delete akan dipaparkan.

| < 🥝 Conveyance Loan A                              | oplication Page 🔻                                                                        | с Ц В                  |
|----------------------------------------------------|------------------------------------------------------------------------------------------|------------------------|
| Application List (0)                               | Conveyance Loan Application Page                                                         |                        |
| Search Q C V<br>No records are currently available | Transaction ID :<br>Submission Date:                                                     | Application Status:    |
| Add Copy Delete                                    | No matching items found.<br>NOTE<br>Record deleted successfully<br>k the filter settings | <b>3 Ginis</b><br>Edit |

Hasil: Permohonan tersebut telahpun dihapuskan dan tidak akan terpapar dibwah senarai

permohonan.

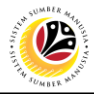

|            | Frontend User |
|------------|---------------|
| PERMOHONAN | Employee      |

- 1. Tekan tab Conveyance Loan Maintenance Submission.
- 2. Tekan tile 'Conveyance Loan Maintenance'.

| ۲                                     | Home 🔻                                                                |                           |                 | 1                                     |                            | ۹ ۱ | 3 2 | 3     |
|---------------------------------------|-----------------------------------------------------------------------|---------------------------|-----------------|---------------------------------------|----------------------------|-----|-----|-------|
| My Payslip                            | Conveyance Loan Employee                                              | Conveyance Loan Guarantor | My Notification | Conveyance Loan Maintenance Submissio | n Conveyance Loan CL Admin |     |     |       |
| Convey<br>Mainten<br>Mainten<br>Conve | Aance Loan<br>hance<br>Aance Submis<br>6<br>6<br>eyance Loan CL Admin |                           |                 |                                       |                            |     |     |       |
| Applica<br>Submis<br>Convey           | ation<br>ssion Dept<br>ance Loan                                      |                           |                 |                                       |                            |     |     | _     |
|                                       |                                                                       |                           |                 |                                       |                            |     | 0   | Ginis |

3. Dibawah senarai permohonan, pilih id permohonan yang mempunyai status 'Approved'.

Nota: Dibawah 'Application Details', semua maklumat daripada Bahagian I hingga III telah

| < | Conveyance Loan Maintenance | Submission Page 🔻                                                                                  |                | વ દ    |          |
|---|-----------------------------|----------------------------------------------------------------------------------------------------|----------------|--------|----------|
|   | Application List (6)        | CL Maintenance Submission Page                                                                     |                |        |          |
|   | Search C 3                  | Transaction Id: CL Application Status : APPROVED Submi                                             | sion Date :    | -      |          |
|   | Submission Date :           | I. Employee Details     II. Contact Details     III. Employment Details     V. Application Details |                |        |          |
|   |                             | V. Vehicle Information VI. Guarantor Details VII. Loan Details Declaration Upd                     | ite Clear Loan | Cancel | () Ginis |

diisi secara automatik berdasarkan maklumat yang diisi dalam Portal ESS / Back End. .

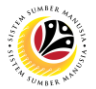

- 4. Tekan Bahagian 'V. Vehicle Information'.
- 5. Tekan kotak biru untuk mengemaskini maklumat kenderaan.

| <            | Conveyance Loan Maintenance | Submission Page 🔻                   |   |             |                               |                  | ٩     | ۵   | 8       |
|--------------|-----------------------------|-------------------------------------|---|-------------|-------------------------------|------------------|-------|-----|---------|
|              | Application List (6)        |                                     |   | CL Maintena | ance Submission Page          |                  |       |     |         |
|              | Search Q 📿                  | · > IV. Application 4               |   |             |                               |                  |       |     |         |
|              | CL                          | ✓ V. Vehicle Information            |   |             |                               |                  | 5     |     |         |
|              | Submission Date :           |                                     |   |             |                               | Version: 000     | 81    |     |         |
| $\backslash$ |                             | Vendor ID:                          |   |             | Company/Dealer Name:          |                  |       |     |         |
|              |                             | Company/Car Dealer address:         |   |             | Email:                        |                  |       |     |         |
|              |                             | Price:                              | 0 | BND         | Vehicle Make:                 |                  |       |     |         |
|              |                             | Vehicle Brand:                      |   |             | Model:                        |                  |       |     |         |
| $1 - \chi$   |                             | Registration Number:                |   |             | Registration Date:            |                  |       |     |         |
|              |                             | Engine No/Chassis No:               |   |             | Serial Num:                   |                  |       |     |         |
|              |                             | SecondHand Vehicle:                 |   |             | Valuation Amount:             | 0                |       |     |         |
|              |                             | Valuation Date:                     |   |             | Ownership Transfer Date:      |                  |       |     |         |
|              |                             | Ownership Claimed By<br>Government: |   |             | New Vehicle Registration Num: |                  |       |     |         |
|              |                             | VI. Guarantor Details               |   |             |                               |                  |       | 1   |         |
|              |                             | > vii. Loan Details                 |   |             |                               |                  |       |     | ⑦ Ginis |
|              |                             |                                     |   |             |                               | Update Clear Loa | n Can | cel |         |

6. Sila isi maklumat kenderaan yang diperlukan.

| <             | Conveyance Loan Maintenanc | e Submission Page 🔻   |                           |                                  |              |        |        |            | ς Ω    | 8         |
|---------------|----------------------------|-----------------------|---------------------------|----------------------------------|--------------|--------|--------|------------|--------|-----------|
|               | Application List (6)       |                       |                           | CL Maintenance Sub               | mission Page |        |        |            |        |           |
|               | Search Q C                 | 📜 🔉 IV. Applicat      | > IV. Application Details |                                  |              |        |        |            |        |           |
|               | CL                         | V. Vehicle I          | nformation                |                                  |              |        |        |            |        |           |
|               |                            |                       |                           | n: 000 8                         | 3            |        |        |            |        |           |
|               |                            |                       | Vehicle                   | Information                      |              |        | 6      |            |        |           |
| $\lambda = 1$ |                            | Version:              | 1                         |                                  |              |        |        |            |        |           |
|               |                            | Registration Number:  | 1                         | Registration Date:               | dd MM yaay   |        |        |            |        |           |
|               |                            | Engine No/Chassis No: |                           | Serial Num:                      | Gu.mm.yyyy   |        |        |            |        |           |
|               |                            | SecondHand Vehicle:   | ~                         | Valuation Amount:                | 0            |        |        |            |        |           |
|               |                            | Valuation Date:       | dd.MM.yyyy 🏢              | Ownership Transfer Date:         | dd.MM.yyyy   |        |        |            |        |           |
|               |                            | Government:           | ~                         | New Vehicle Registration<br>Num: |              |        |        |            |        |           |
|               |                            |                       |                           |                                  | Create       | Cancel |        |            |        |           |
|               |                            |                       |                           |                                  |              |        |        |            |        |           |
|               |                            | > VI. Guarant         | or Details                |                                  |              |        |        |            |        |           |
|               |                            | > VII. Loan D         | etails                    |                                  |              |        |        |            |        |           |
|               |                            |                       |                           |                                  |              |        |        |            |        | (?) Ginis |
|               |                            |                       |                           |                                  |              |        |        |            |        |           |
|               |                            |                       |                           |                                  |              |        | Update | Clear Loan | Cancel |           |

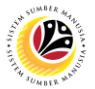

- 7. Tekan tab 'Attach Supporting Documents'.
- 8. Tekan punat **Browse** untuk muatnaik dokumen sokongan (jika perlu).

| < | Conveyance Loan Maintenance 9                     | Submission Page 🔻                                                                                                    | <u>а</u> Д В                                                     |   |
|---|---------------------------------------------------|----------------------------------------------------------------------------------------------------|------------------------------------------------------------------|---|
|   | Application List (6)                              | CL Maintenance Submission Page                                                                                                    |                                                                  |   |
|   | Search Q Q<br>CL<br>APPROVED<br>Submission Date : | Transaction Id: CL<br>Application 7<br>ROVED Submission                                                                                                    | n Date :                                                         |   |
|   |                                                   | (i)     (ii)     (iii)     (iii)     (iiii)     (iiii)     (iiiiii)     (iiiiiii)     (iiiiiiii)     (iiiiiiiii)     (iiiiiiiiii                                                                                                    | n                                                                |   |
|   |                                                   | Declaration           Segala butir-butir keterangan yang saya turunkan dalam borang ini adalah benar. Jika saya didapati memberikan bu keterangan yang palsu, mengelirukan atau tidak tepat, saya mengaku bahawa saya boleh dikenakan tindakan tundar (termasuk pendakwaan jenayah) dan jika berkenaan, saya juga boleh dikenakan tindakan tatatertib dibawah mana-r peraturan yang berkaitan dengan kelakuan dan tatatertib pegawai kerajaan.           Eka riidanati butir-butir keteraorian arlalah nalsu menselirukan atau tidak terat. Jahatan Perbendaharaan jurta bertu Update | tir-butir<br>mg-undang<br>mana<br>hak untuk<br>Clear Loan Cancel | 5 |

9. Tekan tab Notes untuk menyemak nota yang diisikan sebelum ini.

|   | Application List (                |     |                                                                                                    |       |   |         |
|---|-----------------------------------|-----|----------------------------------------------------------------------------------------------------|-------|---|---------|
|   |                                   | (6) | CL Maintenance Submission Page                                                                                                    |       |   |         |
| - | Search<br>CL<br>Submission Date : | Q   | Transaction Id: CL<br>Application Status : APPROVED<br>Submission Date :<br>9<br>(i) (i) (i) (i) (i) (i) (i) (i) (i) (i)                                                                                                    |       |   |         |
|   |                                   |     | Notes       Image: Provide a state of the state of the st |       |   |         |
|   |                                   |     | 23.07.2024<br>23.07.2024<br>23.07.2024<br>Update Clear Loan C                                                                                                    | ancel | 0 | ) Ginis |

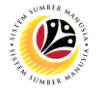

10. Tekan tab **Application History** untuk menyemak butiran sejarah permohonan.

| < | Conveyance Loan Mainter             | nce Submission Page 🔻                                                                                                    |                                                                                                    | Q                                                                                       | <u> А</u> А |  |
|---|-------------------------------------|----------------------------------------------------------------------------------------------------|----------------------------------------------------------------------------------------------------|-----------------------------------------------------------------------------------------|-------------|--|
|   | Application List (6)                | CL Maintenance Submission Page                                                                                                    |                                                                                                    |                                                                                         |             |  |
|   | Search Q<br>CL<br>Submission Date : | Transaction Id: CL<br>Application Status : APPROVED<br>i i i i i i i i i i i i i i i i i i i                                                                                                     | Submissie                                                                                                    | on Date : 09.07.2024                                                                    |             |  |
|   |                                     | History           Employee         Date           17:12:38           10:10:33           10:09:39                                                                                                    | Time S<br>APP<br>C<br>C<br>C<br>C<br>C<br>C<br>C<br>C<br>C<br>C<br>C<br>C<br>C<br>C<br>C<br>C<br>C<br>C                                                             | Status<br>PROVED<br>ERIFIED<br>RAFTED                                                   |             |  |
|   |                                     | Declaration Segala butir-butir keterangan yang saya turunkan dalam borang ini adalah benar. Jika keterangan yang palsu, mengelirukan atau tidak tepat, saya mengaku bahawa saya b (termasuk pendakwaan jenayah) dan jika berkenaan, saya juga boleh dikenakan tind peraturan yang berkaitan dengan kelakuan dan tatatertib pegawai-pegawai Kerajaan. Jika didapati butir-butir keterangan adalah palsu, mengetirukan atau tidak tepat, Jaba menarik balik sebarang kelulusan yang diberikan berhubung dengan permohonan ini munotin tulah dibust. | a saya didapati memberikan ti<br>oleh dikenakan tindakan und<br>akan tatatertib dibawah mana<br>atan Perbendaharaan juga be<br>dan menuntut batik pembaya<br>Update | butir-butir<br>Jang-undang<br>a-mana<br>erhak untuk<br>aran yang<br>2 Clear Loan Cancel | () Ginis    |  |

Nota: Sebagai pemohon, kedua-dua tab Repayment & Adjust Repayment dibawah tidak

#### akan dapat diakses.

| < | Conveyance Loar             | n Maintenance S | ubmission Page 🔻                                                                                                    |                                                                                                    |                                                                                                    |                                                                                                    |                                                                                                    | ¢   | 8        |
|---|-----------------------------|-----------------|----------------------------------------------------------------------------------------------------|----------------------------------------------------------------------------------------------------|----------------------------------------------------------------------------------------------------|----------------------------------------------------------------------------------------------------|----------------------------------------------------------------------------------------------------|-----|----------|
|   | Application List            | t (6)           |                                                                                                    | CI                                                                                                    | Maintenance Submission Page                                                                                                    |                                                                                                    |                                                                                                    |     |          |
|   | Search CL Submission Date : | APPROVED        | Transaction I<br>Application Status : APP                                                                            | d: CL<br>PROVED                                                                                                    | NOTE                                                                                                    |                                                                                                    | Submission Date : 09.07.2024                                                                                                    |     |          |
|   |                             |                 | Employee                                                                                                    | Date                                                                                                    |                                                                                                    | Time                                                                                                 | Status                                                                                                    | 1   |          |
|   |                             |                 |                                                                                                    |                                                                                                    | 17:12:38                                                                                                    | Ð                                                                                                    | APPROVED                                                                                                    |     |          |
|   |                             |                 |                                                                                                    |                                                                                                    | 10:10:33                                                                                                    | 3                                                                                                    | VERIFIED                                                                                                    |     |          |
|   |                             |                 |                                                                                                    |                                                                                                    | 10:09:39                                                                                                    | Э                                                                                                    | DRAFTED                                                                                                    |     |          |
|   |                             |                 | Declaration<br>Segala butir-b<br>keterangan ya<br>(termasuk per<br>peraturan yan<br>Jika didapati I<br>menarik balik | utir keterangan yang saya turun<br>ng palsu, mengelirukan atau tid<br>dakwaan jenayah) dan jika berki<br>g berkaitan dengan ketakuan da<br>utir-butir keterangan adalah pat<br>sebarang kelulusan yang diberik<br>utibust | ian dalam borang ini adalah benar. Jika<br>ki tepat, saya mengaku bahawa saya b<br>enaan, saya juga boleh dikenakan finda<br>t tatatertib pegawai-pegawai Kerajaan.<br>su, mengelirukan atau tidak tepat, Jaba<br>an berhubung dengan permohonan ini d | saya didapati me<br>oleh dikenakan tir<br>kan tatatertib dib<br>tan Perbendahara<br>dan menuntut bal | mberikan butir-butir<br>ndakan undang-undang<br>awah mana-mana<br>aan juga berhak untuk<br>ik pembayaran yang<br>Update Clear Loan Can | cel | () Ginis |

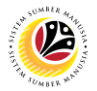

- 11. Tandakkan *tick* pada kotak 'Disclaimer'.
- 12. Tekan punat 'Update'.

| < | Conveyance Loan N           | Maintenance Subn  | nission Page 🔻                                                                                                    |                                                                                                    |                                                                                                    |                                                                                     |                                                                                                    | <i>م</i> ۲ | 18        |
|---|-----------------------------|-------------------|----------------------------------------------------------------------------------------------------|----------------------------------------------------------------------------------------------------|----------------------------------------------------------------------------------------------------|-------------------------------------------------------------------------------------|----------------------------------------------------------------------------------------------------|------------|-----------|
|   | Application List (6         | 5)                |                                                                                                    | с                                                                                                    | Maintenance Submission Page                                                                                                    |                                                                                     |                                                                                                    |            |           |
|   | Search CL Submission Date : | Q 💭 .<br>APPROVED | Transaction Id<br>Application Status : APPR                                                                                     | : CL<br>NOVED                                                                                                    | D) (P)                                                                                                    |                                                                                     | Submission Date : 09.07.20                                                                                              | 024        |           |
|   |                             |                   | History<br>Employee                                                                                                    | Date                                                                                                    | 17:12:38<br>10:10:33<br>10:09:39                                                                                                    | Time<br>                                                                            | Status<br>APPROVED<br>VERIFIED<br>DRAFTED                                                                               |            |           |
|   |                             | 11                | Declaration Segala butir-buti<br>keterangan yang<br>(termasuk pend<br>peraturan yang t<br>Jika didapati but<br>menarik balik se | ir keterangan yang saya turuni<br>palsu, mengelirukan atau tid<br>akwaan jenayah) dan jika berk<br>berkaitan dengan kelakuan da<br>tir-butir keterangan adalah pal<br>barang kelulusan yang diberik<br>inuat | ian dalam borang ini adalah benar. Jika s<br>ik tepat, saya mengaku bahawa saya bolo<br>naana, saya juga boleh dikenakan tindaka<br>n tatatertib pegawai-pegawai Kerajaan.<br>su, mengelirukan atau tidak tepat, Jabata<br>an berhubung dengan permohonan ini da | iya didapati m<br>h dikenakan t<br>n tatatertib di<br>n Perbendaha<br>n menuntut ba | iemberikan butir-butir<br>indakan undang-undang<br>bawah mana-mana<br>ra<br>12 nk untuk<br>in yang<br>Update Ctear Loan | Cancel     | (?) Ginis |

Hasil: Permohonan telah pun berjaya dikemaskini dan dihantar kepada Verifier, dibawah

senarai permohonan menggunakan status 'U\_Submitted'.

| < | <b>(e)</b> Conveyance Loan Maintenance | Submission Page 🔻                                                                                                    |  |          |                              | م        | ¢ | . 8 | 8     |
|---|----------------------------------------|----------------------------------------------------------------------------------------------------|--|----------|------------------------------|----------|---|-----|-------|
|   | Application List (6)                   | CL Maintenance Submission Page                                                                                                    |  |          |                              |          |   |     |       |
|   | CL<br>U_SUBMITTED<br>Submission Date : | Transaction Id: CL                                                                                                    |  |          | Submission Date : 09.07.2024 |          |   |     |       |
|   |                                        | 1     Image: Constraint of the status       History       Employee     Date       Time     Status                                                                                                    |  |          | Status                       |          |   |     |       |
|   |                                        |                                                                                                    |  | 17:12:38 | Ð                            | APPROVED |   |     |       |
|   |                                        |                                                                                                    |  | 10:10:33 | <b>P</b>                     | VERIFIED |   |     |       |
|   |                                        |                                                                                                    |  | 10:09:39 | Ð                            | DRAFTED  |   |     |       |
|   |                                        | Declaration           Segala butir-butir keterangan yang saya turunkan dalam borang ini adalah benar. Jika saya didapati memberikan butir-butir keterangan yang palsu, mengelirukan atau tidak tepat, saya mengaku bahawa saya boleh dikenakan tindakan undang-undang (termasuk pendakwan jenayah) dan jika berkenanan, saya juga boleh dikenakan tindakan tatatertib dibawah mana-mana peraturan yang berkaitan dengan kelakuan dan tatatertib pegawai-pegawai Kerajaan.           Jika didapati butir-butir keterangan adalah palsu, mengelirukan atau tidak tepat, Jabatan Perbendaharaan juga berhak untuk menarik balik sebarang kelulusan yang diberikan berhubung dengan permohonan ini dan menuntut balik pembayaran yang menditis telah dikurat           Update         Clean Cano |  |          |                              |          |   | 0   | Ginis |